# How to Register for the Symposium

6

## Step #1:

Launch the Registration app

#### Step#2:

Enter your email and click Start.

#### Step #3:

When you submitted your proposal, it may have created a registration record for you, and you will get this message.

If you have a PIN (not likely) you can enter and skip Step #4 and Step #5

#### Step #4:

You probably didn't get a PIN yet so click on Generate and Send New Pin

#### Step #5:

Check your email and open the email from "Emergency Management Symposium Registration"

Save this email and copy the PIN. You will need it whenever you need to change/update your registration profile

Use the link to return to the registration page

| <b>F</b>                                                                                                    |                                                                                                    |                        |  |  |
|----------------------------------------------------------------------------------------------------|----------------------------------------------------------------------------------------------------|------------------------|--|--|
| Email                                                                                                    | paul.stoudenmire@nnsa.doe.gov                                                                                                    |                        |  |  |
|                                                                                                    | If you have an existing EDMS account the remaining form fields will be pre-filled automatically with<br>information from your EDMS profile. Changing this email address will reset the form.                                                                                            |                        |  |  |
| If                                                                                                    | you need help completing this form, please contact support.                                                                                                    |                        |  |  |
|                                                                                                    | Start Over                                                                                                    |                        |  |  |
| Welcome Bad                                                                                                    | sk!                                                                                                    |                        |  |  |
| Welcome Bac<br>An account has already<br>Generate and Send N                                                                   | CK!<br>y been registered with this email address. To edit your information, enter your PIN. If you lost your PIN<br>ew PIN" and a new PIN will be sent to you.                                                                                                    | , click                |  |  |
| Welcome Bac<br>An account has alread<br>'Generate and Send N<br>Please enter your regis                                        | CK!<br>y been registered with this email address. To edit your information, enter your PIN. If you lost your PIN<br>ew PIN" and a new PIN will be sent to you.<br>tration PIN below to continue. For additional help completing this form, please contact support.                      | , click                |  |  |
| Welcome Bac<br>An account has alread<br>'Generate and Send N<br>Please enter your regis<br>Enter PIN                           | CK!<br>y been registered with this email address. To edit your information, enter your PIN. If you lost your PIN<br>ew PIN" and a new PIN will be sent to you.<br>stration PIN below to continue. For additional help completing this form, please contact support.                     | , click<br>3<br>Unlock |  |  |
| Welcome Bac<br>An account has already<br>Generate and Send N<br>Please enter your regis<br>Enter PIN<br>Lost your pin? Generat | CK!<br>y been registered with this email address. To edit your information, enter your PIN. If you lost your PIN<br>ew PIN" and a new PIN will be sent to you.<br>tration PIN below to continue. For additional help completing this form, please contact support.<br>e a new one here. | click<br>3<br>Unlock   |  |  |

https://edms3/energy/gov/ems25/registration/

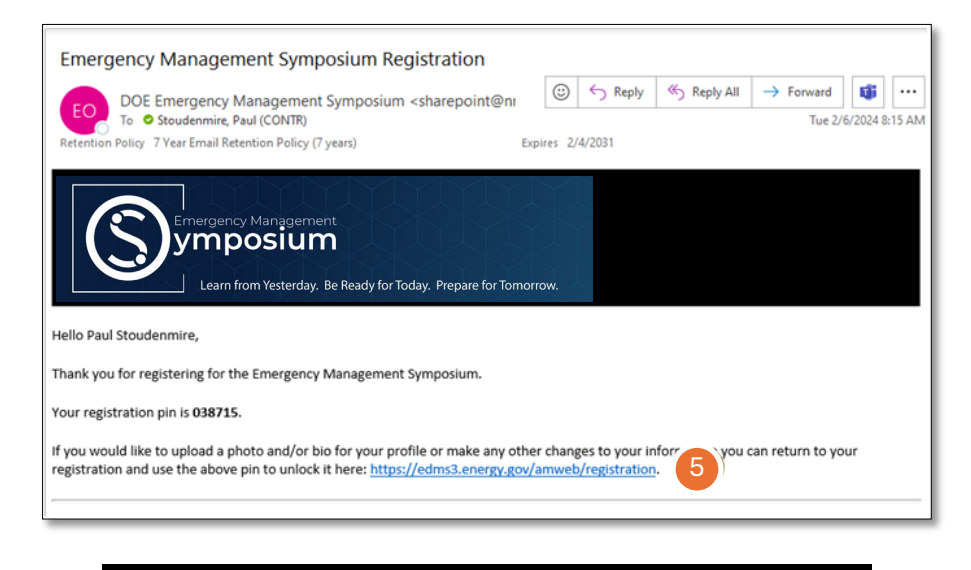

If you don't see the email, check your Spam. If you still can't find an email, contact the Help Desk at: EDMSsupport@nnsa.doe.gov

#### Step #6:

Populate the Badge Data section of the form. Information in this section will appear on your badge.

## Step #7:

Populate the Additional Information section. This information will not be on your badge but will be accessible from the mobile app.

#### Step #8:

Enter a short professional bio. This will be used as the basis for your introduction in your session. If you have a bio in your EDMS profile it will appear here. You can edit as needed.

#### Step #9:

Upload a photo. If you have a photo in your EDMS profile it will appear here. You can replace if needed.

#### Step #10:

You have the option to keep your profile information private, so it does not appear in the symposium mobile app.

Step #11: Submit

| The information in this b<br>are limited to 60 charact | xx will appear on your badge as it is entered here, feel free to modif<br>ers to ensure they will fit on your printed badge.                                                                                                    | iy it to                                     | customize your badge. Last name, first name, and                                                                                                    | l badge titl                                                   |
|--------------------------------------------------------|----------------------------------------------------------------------------------------------------|----------------------------------------------|----------------------------------------------------------------------------------------------------|----------------------------------------------------------------|
| Last Name                                              | Stoudenmire                                                                                                    |                                              |                                                                                                    | 4                                                              |
| First Name                                             | Paul                                                                                                    |                                              |                                                                                                    | Ę                                                              |
| Badge Title                                            | Information Specialist                                                                                                    |                                              |                                                                                                    |                                                                |
|                                                        | (Optional) Enter a customized title for yourself. This information                                                                                                    | will be                                      | e printed directly on your badge for the symposium                                                                                                    | 5                                                              |
| Agency/Site                                            | DOE                                                                                                    |                                              | NNSA Albuquerque Complex                                                                                                    |                                                                |
|                                                        | Your agency and site are used when your contact information is<br>event.                                                                                                    | share                                        | d with other participants, and in anaytics for our re                                                                                                    | porting on                                                     |
| Work Location                                          | NA-41 ~                                                                                                    |                                              | Or add a new organization (e.g. Building 52 or Te                                                                                                    | ech Area 3                                                     |
|                                                        | Optional) If you do not see your organization in the dropdown lis<br>repeat your site name. Organization is used when your contact<br>specifically identifying your work location at your site. Other indi-<br>entered or create their own.                                                                                | st, ent<br>t infor<br>/idual:                | ier a new one in the text box to the right. It is not r<br>mation is shared with other participants as a way o<br>s from your site will be able to choose the facility th                                                                                                | necessary<br>of more<br>nat you                                |
| Affiliation                                            | Professional Affiliate<br>Your affiliation type is used for your badge color and is important<br>affiliation will be preset to match. However you can change your                                                                                                    | t for o<br>affilia                           | ur statistics and reporting. If you have an EDMS a<br>tion for your registration if the preloaded value is n                                                                                                    | ccount, yo<br>not correct.                                     |
| dditional Information                                  | 7                                                                                                    |                                              |                                                                                                    |                                                                |
| Attendance                                             | I plan to attend in person.                                                                                                    |                                              |                                                                                                    |                                                                |
|                                                        | Please let us know if you plan to attend virtually or in-person. Th<br>circumstances for all of our attendees. It's OK if you change you                                                                                                    | nis hel<br>Ir min                            | ps us prepare adequate resources to accomodate<br>d later.                                                                                                    | both                                                           |
| Job Function                                           | Assessor/Evaluator                                                                                                    |                                              |                                                                                                    |                                                                |
| hese optional elements<br>een submitted.               | help others learn about you during the event, you can come back a                                                                                                    | and u                                        | odate this information at any time after your registr                                                                                                    | ration has                                                     |
| Mobile Phone                                           | (505) 459-3314                                                                                                    |                                              |                                                                                                    |                                                                |
|                                                        | (Optional) Mobile phone number is used when your contact info<br>communications during the event.                                                                                                    | rmatio                                       | on is shared with other participants and may be us                                                                                                    | ed to send                                                     |
| Professional Bio                                       | Paul has thirty-two years of experience in training manageme<br>successful government training organizations. He is a recorgo<br>technology. Paul has deep experience in the design and deve<br>simulation, electronic performance support tools and scenario<br>NNSA Office of Emergency Operation (NA-40) developing onl | nt, me<br>ized r<br>lopme<br>-base<br>ine co | adia development, and instructional design applied<br>tational expert in the synthesis of computer and tri<br>ent of learning interactions using interactive multin<br>d exercises. Currently, he is SMS's program manz<br>urseware and developing custom SharePoint app | l to buildin<br>aining<br>iedia,<br>ager at the<br>ilications. |
|                                                        | (Optional) Provide a professional bio that will be used for any pr<br>Please use plain text only.                                                                                                    | esent                                        | ations you make and for contact sharing with othe                                                                                                    | r member                                                       |
|                                                        |                                                                                                    |                                              |                                                                                                    |                                                                |
| 9 Photo                                                | Choose File No file chosen<br>(Optional) Provide a professional photo for your contact informatio<br>sharing within the Symposium app. We recommend a portrait/verti<br>Note: maximum upload size is 5MB, please check your file size bo<br>Your current photo (remove):                                                   | n, this<br>ical or<br>efore                  | s will be used for any presentations you make and<br>square orientation for your photo.<br>uploading. Use JPEG or PNG file formats only.                                                                                                    | l for conta                                                    |
|                                                        |                                                                                                    |                                              |                                                                                                    |                                                                |

Yes - Allow other participants to scan my badge and get my contact information.

Opt-in to Contact

10

11

Sharing

Our events are just as much about making contacts and expanding your professional network as they are about sharing knowledge and learning new concepts and ideas. Each attendee badge will have a QR code on it that can be scaned, please oft-out now contact information. If you do not wish to have your information available when your badge is scanned, please oft-out now.

Submit Registration

# **Step #12:** Verify the information on the confirmation page.

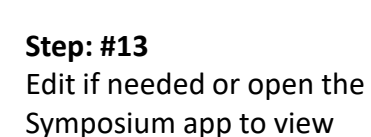

**Step: #14** Check your email for the confirmation message.

Step: #15

Use the link to return to your profile to edit your bio or photo.

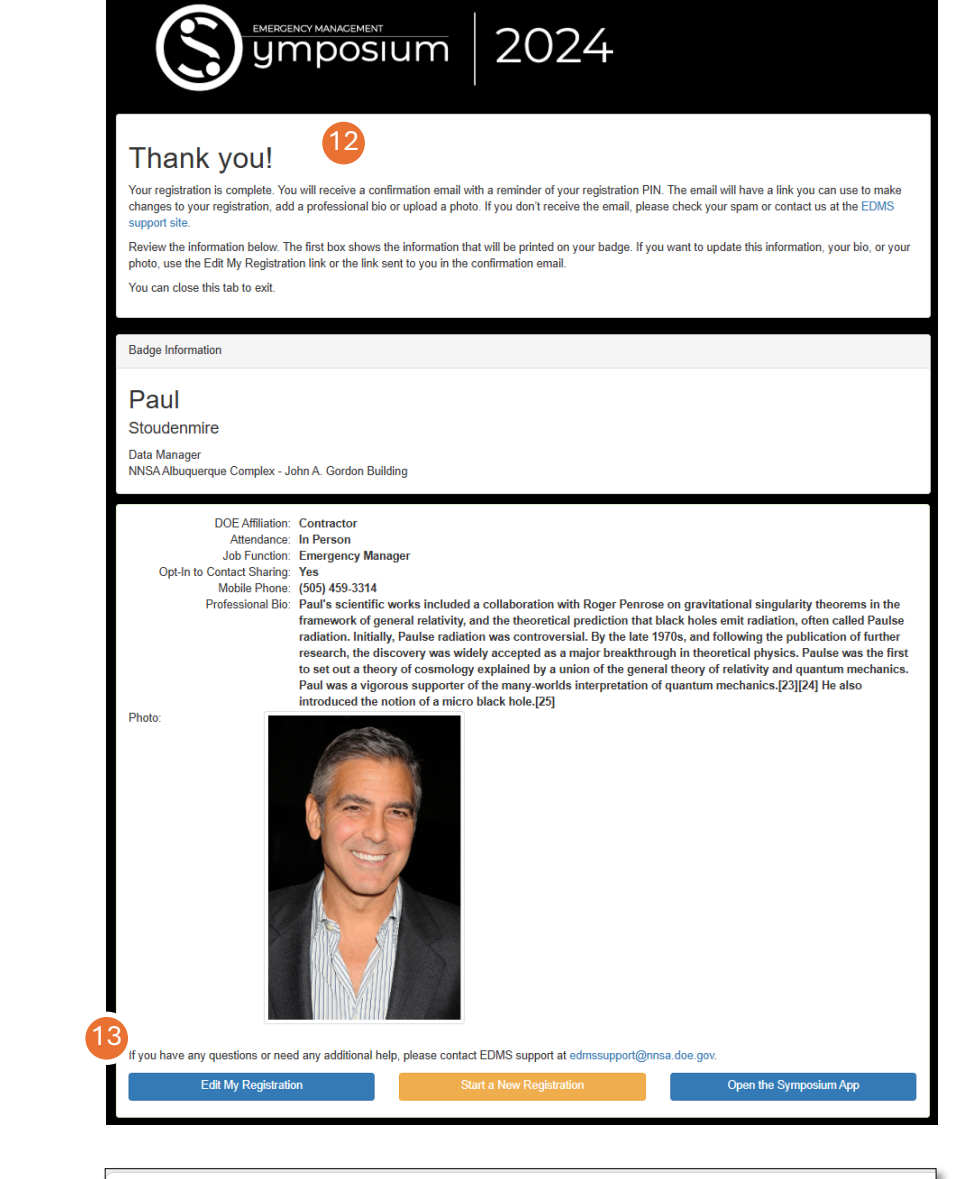

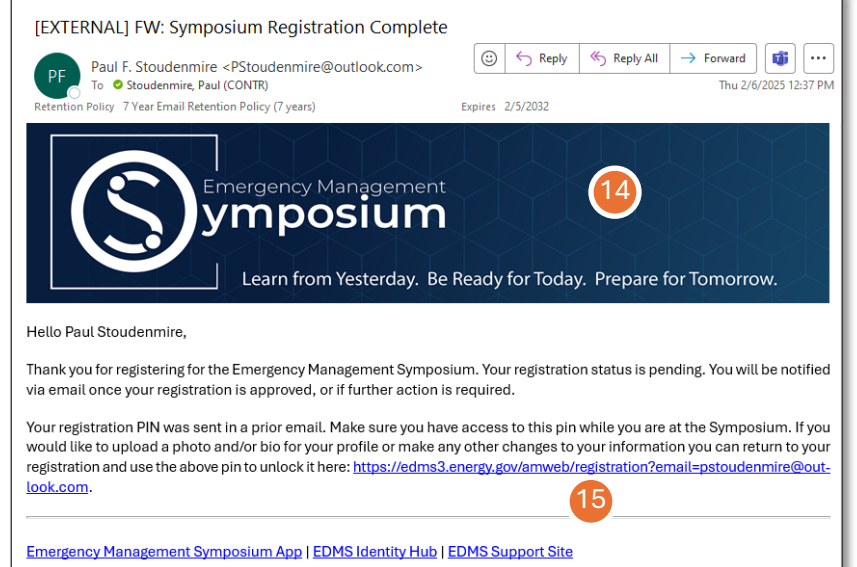